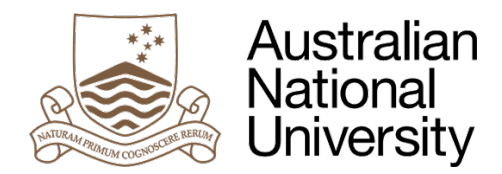

# Figtree User Guide 4 – Incident Investigation

### Introduction

The purpose of this user guide is to provide instructions on how to complete the incident investigation component within the University's new workplace safety incident and hazard reporting tool – Figtree.

Based on the classification of the incident, different levels of investigation are required. For Level 1 no investigation is required. For Level 2 onwards an investigation will be required and a fishbone diagram is used to determine the root cause.

### What is the Fishbone diagram?

The fishbone diagram is a troubleshooting tool that is used to visually identify many possible causes of the Incident. This tool assists to identify the root cause of the problem rather than simply looking at addressing the symptoms.

### How do I proceed?

- Click on email link in the lead investigator notification email.
- To search for an incident navigate to the top menu. Select incident management, followed by incidents sub menu.
- Click on red Update button from the bottom right of the page.

#### Steps required to complete an incident investigation For steps 1-6 refer to screenshot 1 on page 2 The investigation due date will automatically be set depending on the 1. Enter the investigation date incident classification selected. Can manually type in or select from the calendar by clicking on the calendar icon. 2. Select if other supporting documents Select if applicable. will be attached Populate with the names of anyone 3. Enter the investigator team names involved with the investigation. Populate with details of what allegedly 4. Enter the sequence of events details occurred in the lead up to this incident. Populate with details of any notable 5. Enter the conditions at time details environmental conditions at the time of the incident. Input information of any activities that were 6. Enter the activities details occurring at the time of the incident. For steps 7-8 refer to screenshots 2-3 on page 2 Select all three levels and enter free text description to expand on the possible 7. Select the possible cause cause. There can be up to five possible causes but only one at the minimum.

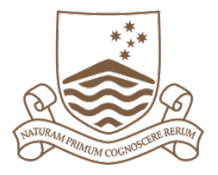

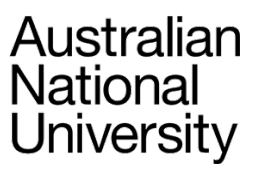

| 8. Select Root cause                   | Root cause must be selected on one of the possible causes entered.                                                                                                    |
|----------------------------------------|----------------------------------------------------------------------------------------------------|
| 9. Enter investigation summary details | Populate with details of the investigation<br>process. It is advisable to include enough<br>information that any person who was not<br>involved would be able to gain a thorough<br>understanding of the findings.                            |
| 10. Select hazards identified          | If 'No' continue to step 12. If 'Yes' the<br>investigation cannot be completed until the<br>risk management process has been<br>undertaken (Hazard assessment, Risk<br>assessment, Controls and Actions).                                     |
| 11. Click 'Save + New Hazard' button   | This step will save the incident investigation and navigate to the add hazard screen.                                                                                                    |
| 12. Click 'Save' button                | If hazards identified was selected as 'No'<br>then this will complete the investigation and<br>the incident status will be completed. If<br>'Yes' this can also be used to add the<br>investigation and then add a hazard at a<br>later date. |

## **Screenshot 1 – Investigation Details**

### 

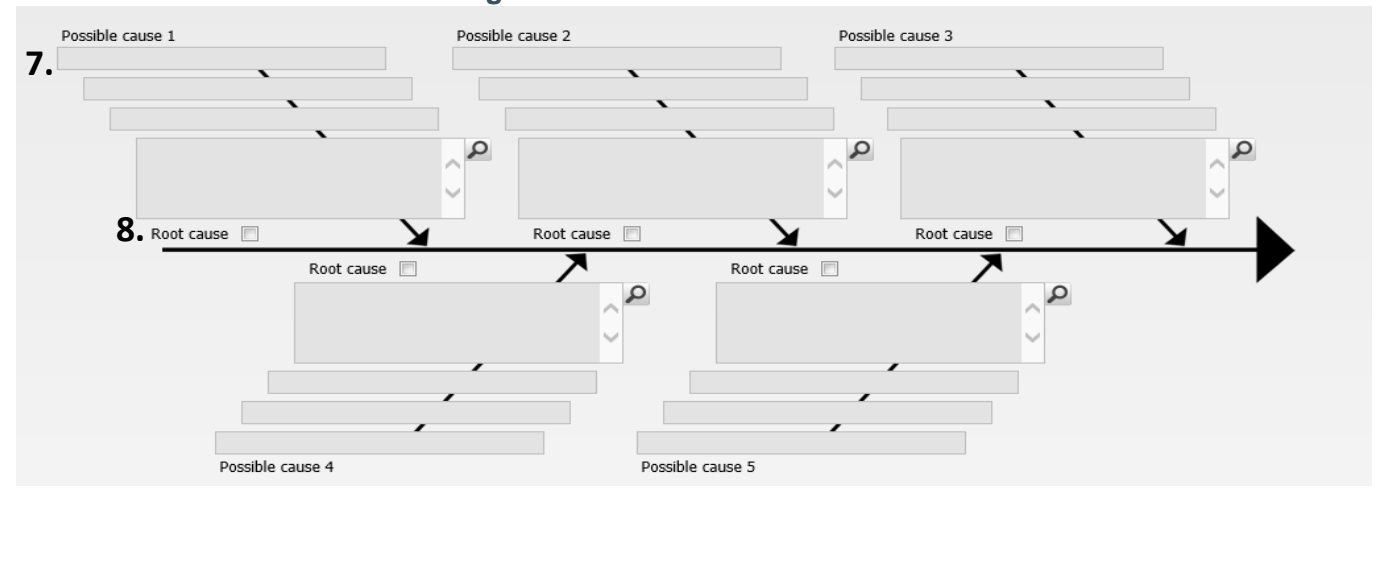

### Screenshot 2 – Fishbone diagram

THE AUSTRALIAN NATIONAL UNIVERSITY

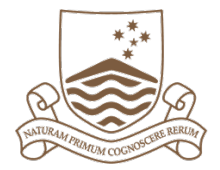

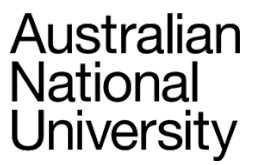

## Screenshot 3 – Example of possible cause 1

The illustrations below provide an example of the entries required to complete the Fishbone diagram correctly.

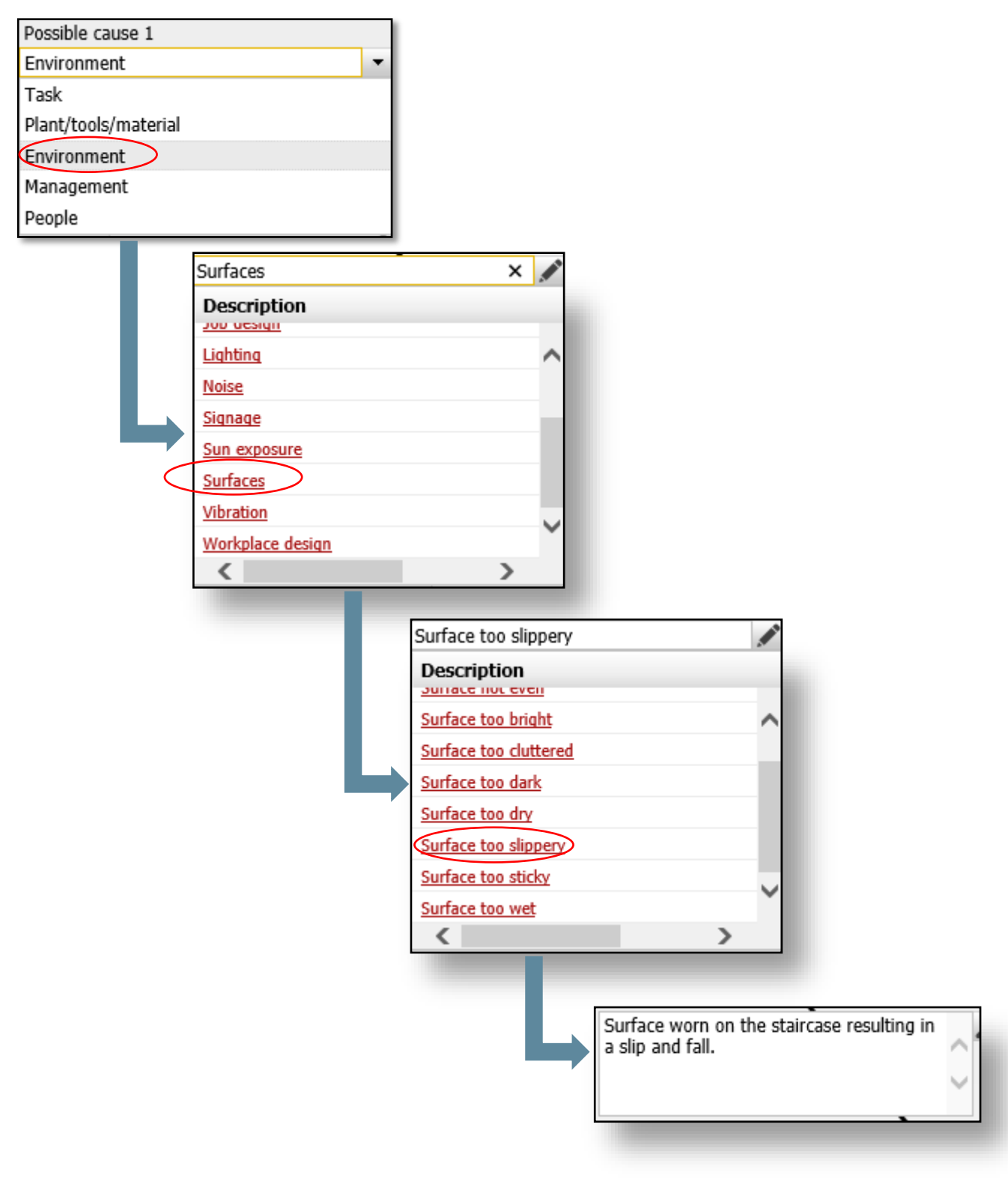